# Clicker4

Clicker 4 is a multimedia software program that has two components:

1) Clicker Writer - a talking word processing program

**2)** Clicker Grids - composed of rectangular shapes, or cells, that contain letters, words, phrases, and/or pictures that can be combined to assist with word processing

Each component can be used together or separately. There are numerous example files with ready-made grids for use with many curricular areas. In addition, you can quickly create your own grids with the help of templates. Available files include sound and video clips, as well as graphics. You can record your own speech too. In addition, many more free picture files can be found and downloaded from the following website:

http://www.clickergrids.com

## **Getting Started with Clicker 4**

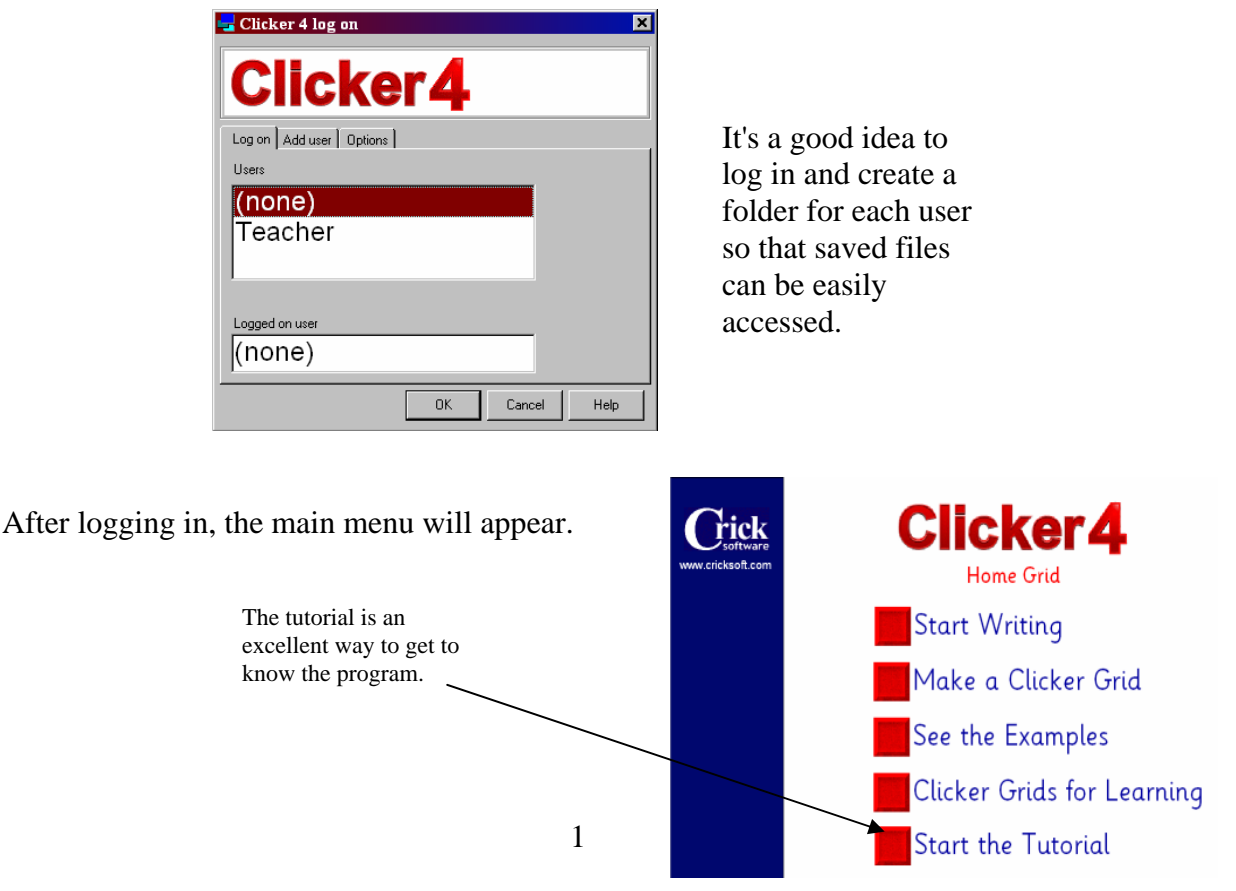

When you launch the program you will see the following screen.

Created by Linda Vause, Updated by Julie Lebowitz eLearning Team 12/02

## **Clicker Writer**

Selecting the first menu item, Start Writing is the quick way to begin word processing.

Just start typing at the cursor.

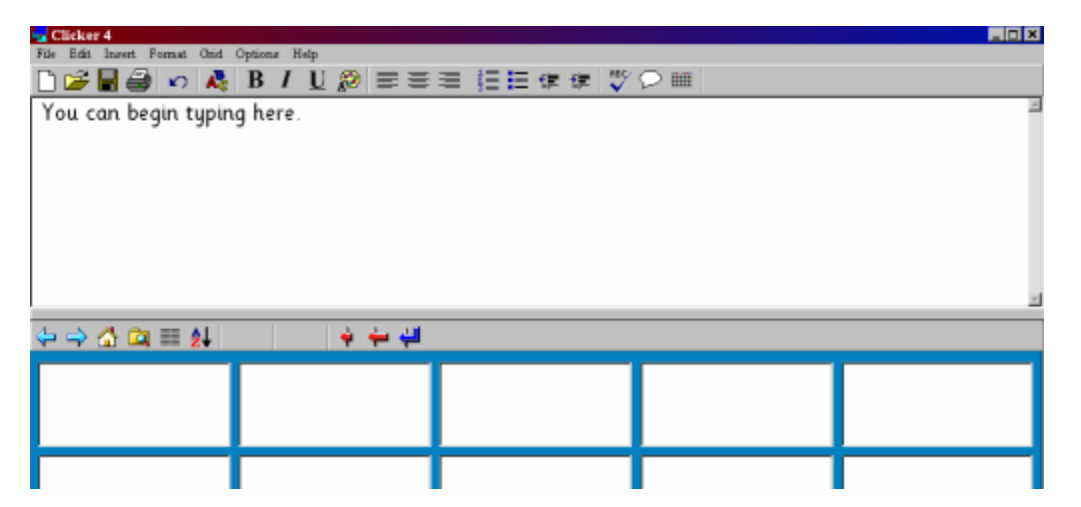

As soon as a sentence is completed with a period or question mark, the program will read it back using built-in speech software.

| Griđ              | Options Help                                          |   |  |  |
|-------------------|-------------------------------------------------------|---|--|--|
| Grid Properties   |                                                       |   |  |  |
| Hide/Show Grid F2 |                                                       |   |  |  |
| Ce<br>Ac<br>Se    | 11 Properties<br>ijust Cells Ctrl+J<br>lect All Cells |   |  |  |
| Ins               | sert                                                  | • |  |  |
| De                | lete                                                  | • |  |  |

To hide the grids at the bottom so that only the text box is visible, Go to **Grid** on the menu bar and pull down to **Hide Grid**.

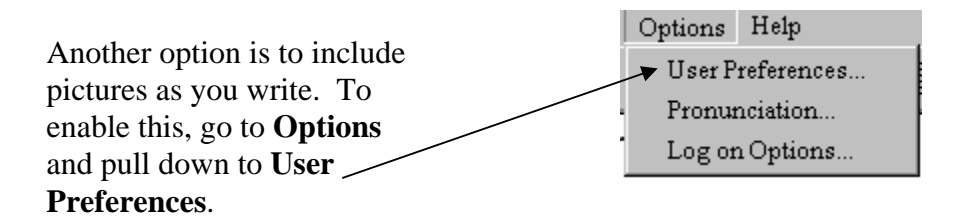

| On the <b>Ontions</b>                                                                   | 🚽 General Preferences (no user logged on)                                                                                                    |     |  |  |
|-----------------------------------------------------------------------------------------|----------------------------------------------------------------------------------------------------|-----|--|--|
| On the <b>Options</b><br>menu check<br><b>Instant Pictures-</b><br><b>As-You-Type</b> . | Instant Pictures       Speech       Toolbars       Spell Checker       Pointers       Other         Options       Graphics library         Instant Pictures-As-You-Type       Instant Pictures-For-Cells         Instant Pictures-For-Cells       My Picture Library |     |  |  |
|                                                                                         | Picture size 2 (As ratio to font size)  Exceptions list  Use general list Use this user's list Libraries which appear ticked will b searched for pictures.                                                                                                    | •   |  |  |
|                                                                                         | OK Cancel H                                                                                                    | elp |  |  |

## The Clicker Writer Toolbar

This has many common word processing menu icons.

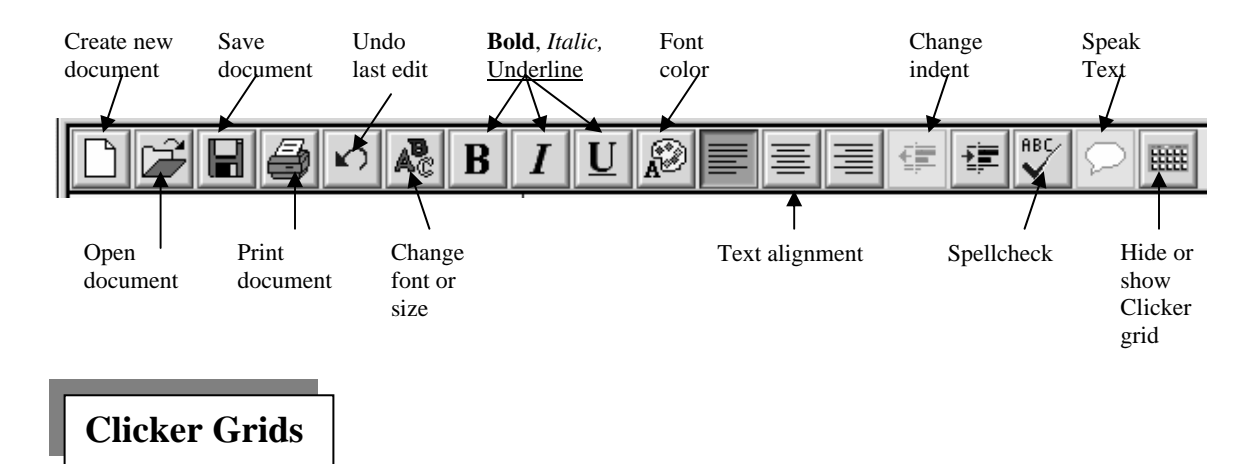

## The Grid Toolbar

The Grid Toolbar is used to move around grids, either pre-made or blank.

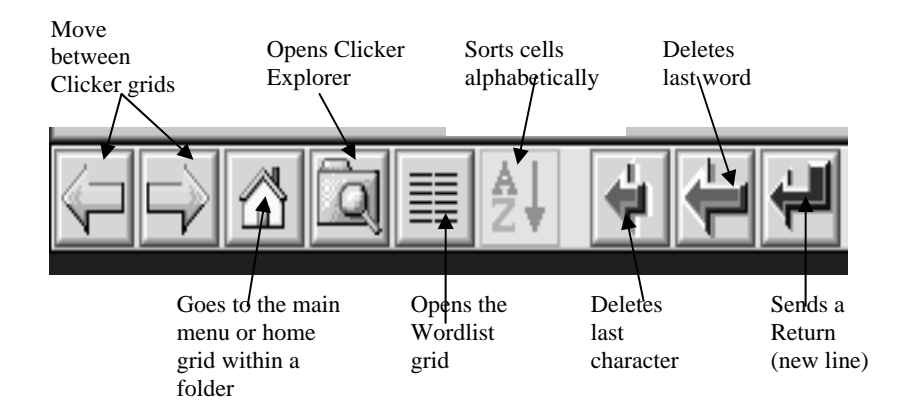

#### **Using Sample Grids**

Accessing the sample grids can be done directly from the main menu, by clicking the

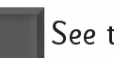

See the Examples button.

They can also be chosen by clicking on the **Clicker Explorer** grid toolbar.

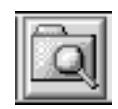

button on the

Sample grids appear at the bottom of the screen.

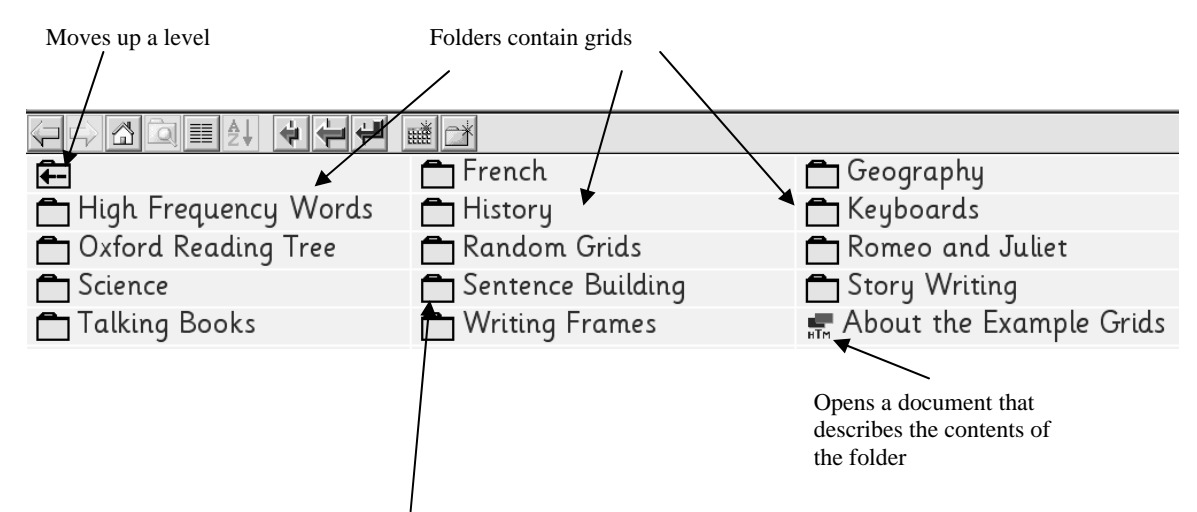

If you open the **Sentence Building** folder, the following choices appear.

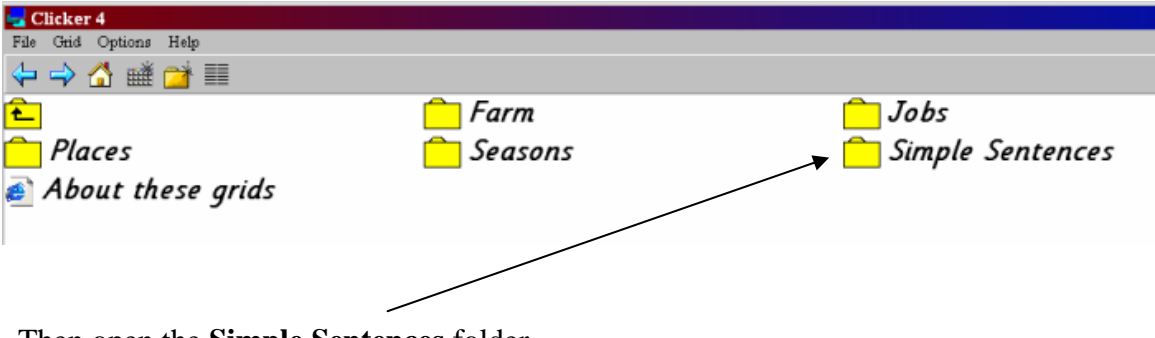

Then open the Simple Sentences folder.

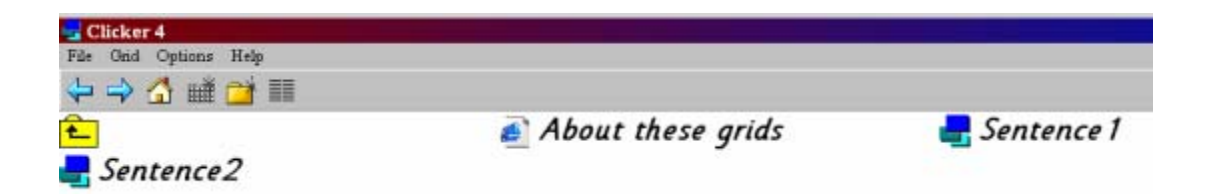

Finally, open **Sentence 1**. The sentences below were created by clicking in each cell, one at a time, to add words and punctuation to the text box. Each sentence is read aloud after completion. You can also click once on any word to hear how it sounds.

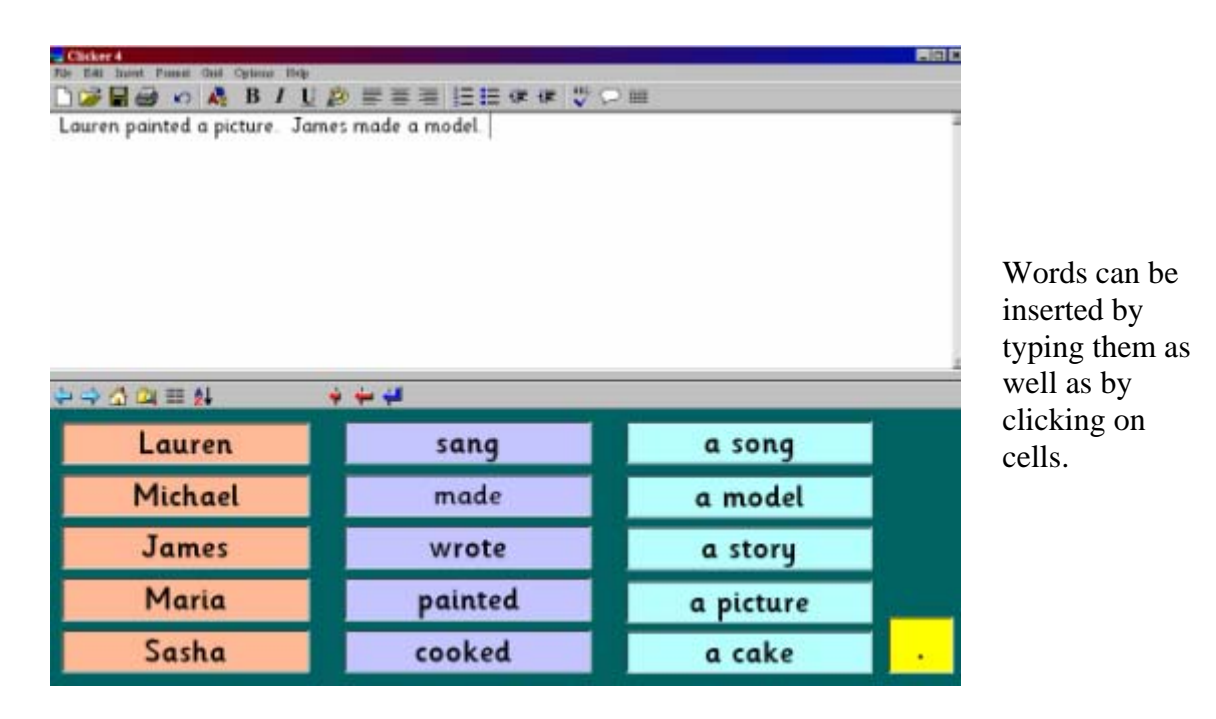

The following example from the **Talking Books** folder shows the multimedia capabilities of **Clicker 4**.

eLearning Team 12/02

Text boxes can be inserted along with sound, pictures, and advancing buttons.

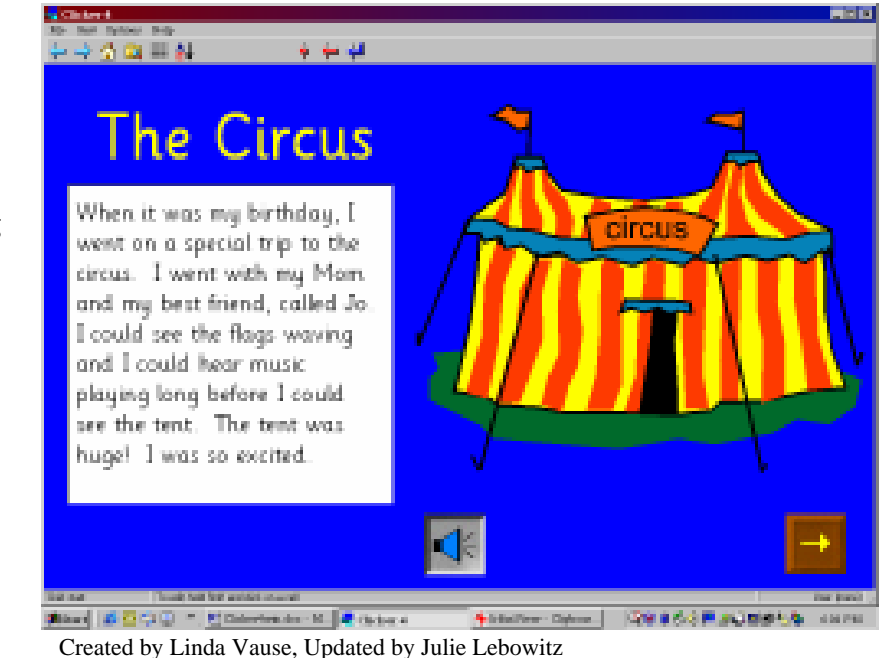

## **Creating Clicker Grids**

Clicker grids can be made with a few simple steps using a template or made with more complex custom grids with multimedia. To create a simple grid, follow the steps below.

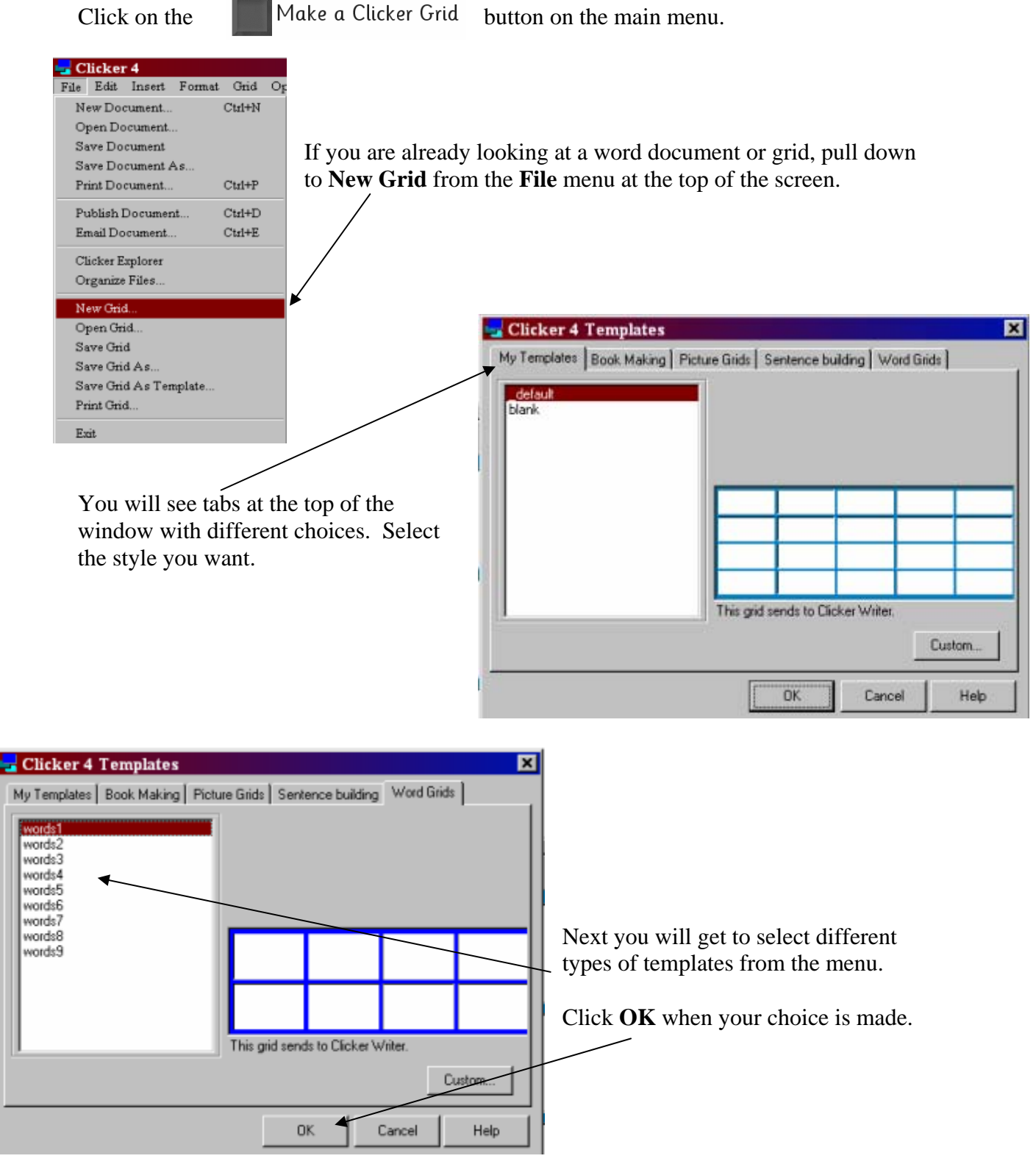

Created by Linda Vause, Updated by Julie Lebowitz eLearning Team 12/02 The example below is a simple word grid, but you can enter a word, phrase, picture, or sound into the boxes of the grid. To begin, hold down the *shift* key and click in a cell. Use *tab* to move to each cell in order.

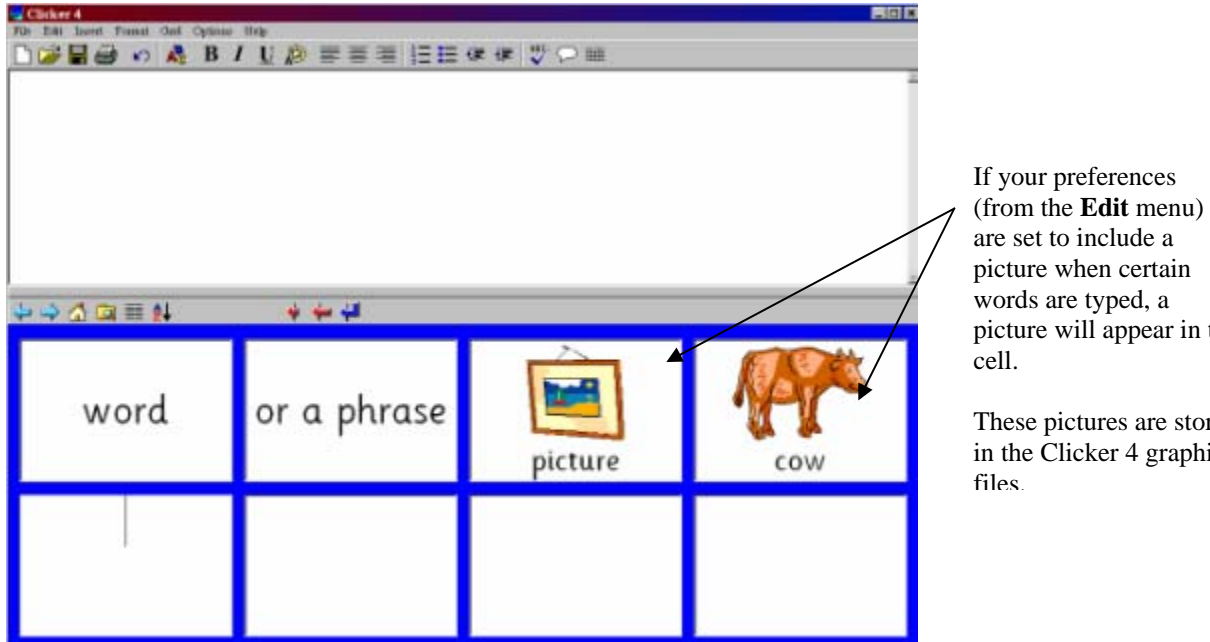

## picture when certain words are typed, a picture will appear in the

These pictures are stored in the Clicker 4 graphics

## Add a Picture from Another Source

Pictures from other files can also be added. Hold down the SHIFT key while RIGHT clicking in a cell. The Cell Properties dialog box will appear. Click on the Appearance tab. Then click on the **Graphic** button.

|            | 🚽 Cell Properties 📉 🔀                                       |         |
|------------|-------------------------------------------------------------|---------|
| Appearance | Appearance Send Sound & Video Open grid Advanced            | Graphic |
|            | Instant Picture >><br>■ ■ ■ ■ ■ ■ ■ ■ ■ ■ ■ ■ ■ ■ ■ ■ ■ ■ ■ |         |

Created by Linda Vause, Updated by Julie Lebowitz eLearning Team 12/02

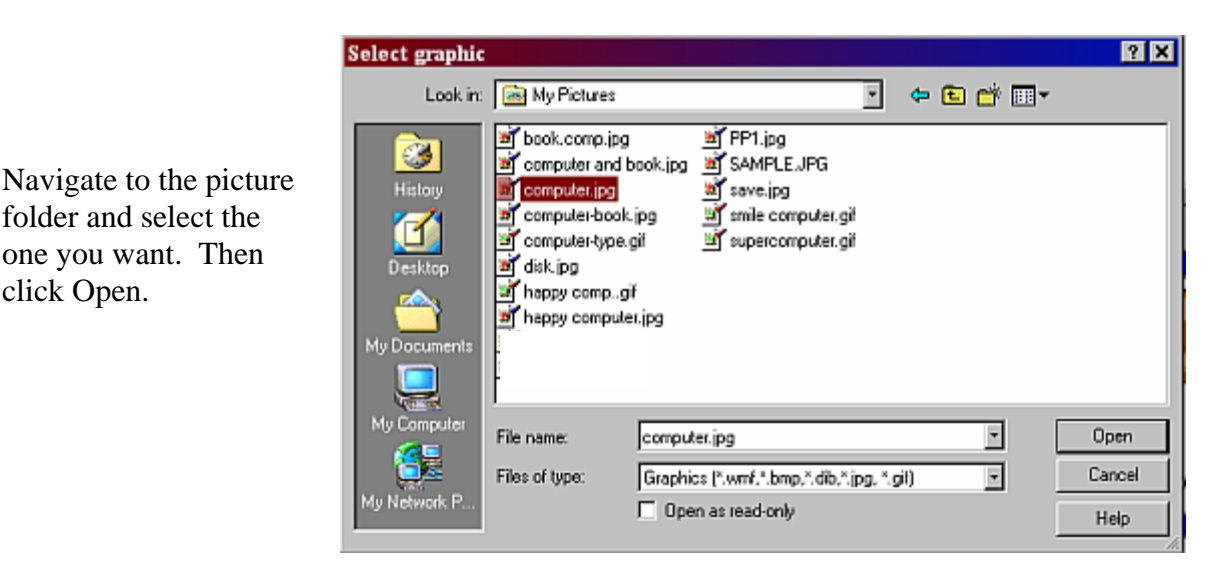

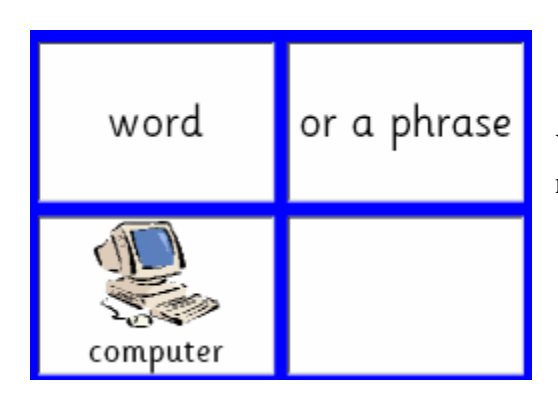

folder and select the

one you want. Then

click Open.

Your picture will appear in the cell with its file name.

### **Changing the Appearance of Cells**

You can change the visual attributes of cells by holding down the *SHIFT* key while RIGHT clicking in a cell. The **Cell Properties** dialog box will appear. Click on the Appearance tab. Select any of the buttons to change the attribute you want.

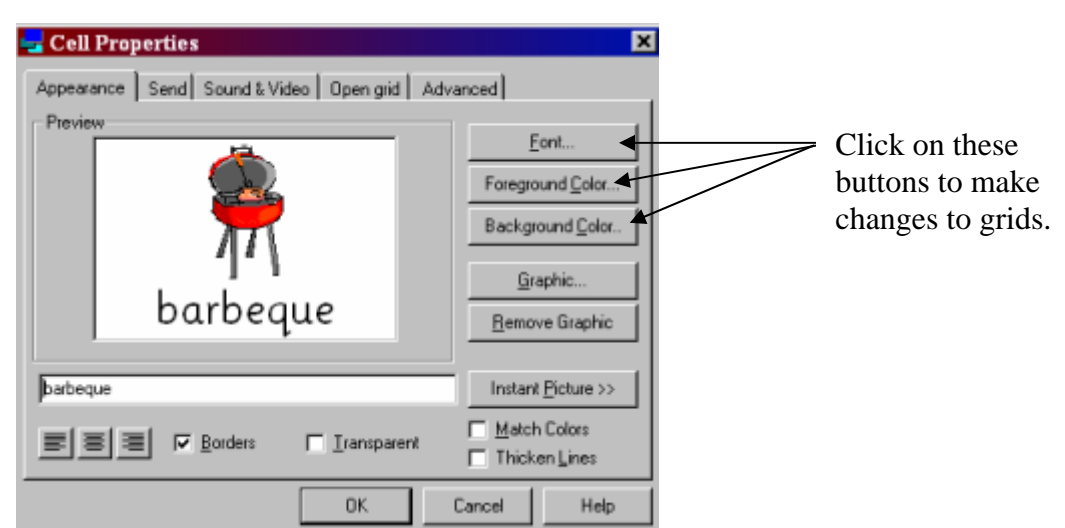

### **Delete a Cell**

To delete a cell, hold down the *control* key while clicking inside the cell. It will change color. Then go to **Grid** and pull-down to **Delete > Delete Cell**. The entire cell will disappear.

| Clicker 4<br>Fis Edd Inset Format Gad Options<br>Orde Propert<br>Hide/Show(<br>Cell Propert<br>A Spat Cells<br>Selent AD Cell<br>Selent AD Cells<br>Selent AD Cells<br>Selent AD Cells<br>Selent AD Cells | Help  state state Help  state Help Help Help Help Help Help Help Hel | @ @ ♥ ₽ ▦ |
|----------------------------------------------------------------------------------------------------|----------------------------------------------------------------------|-----------|
| ⇔ <b>⊴ ⊇ </b> ≣ ¥<br>word                                                                                                    | or a phrase                                                          | picture   |

To add a blank cell back into the grid, go to **Grid** and pull down to **Insert > Insert Cell**. A box will appear at the bottom of the screen.

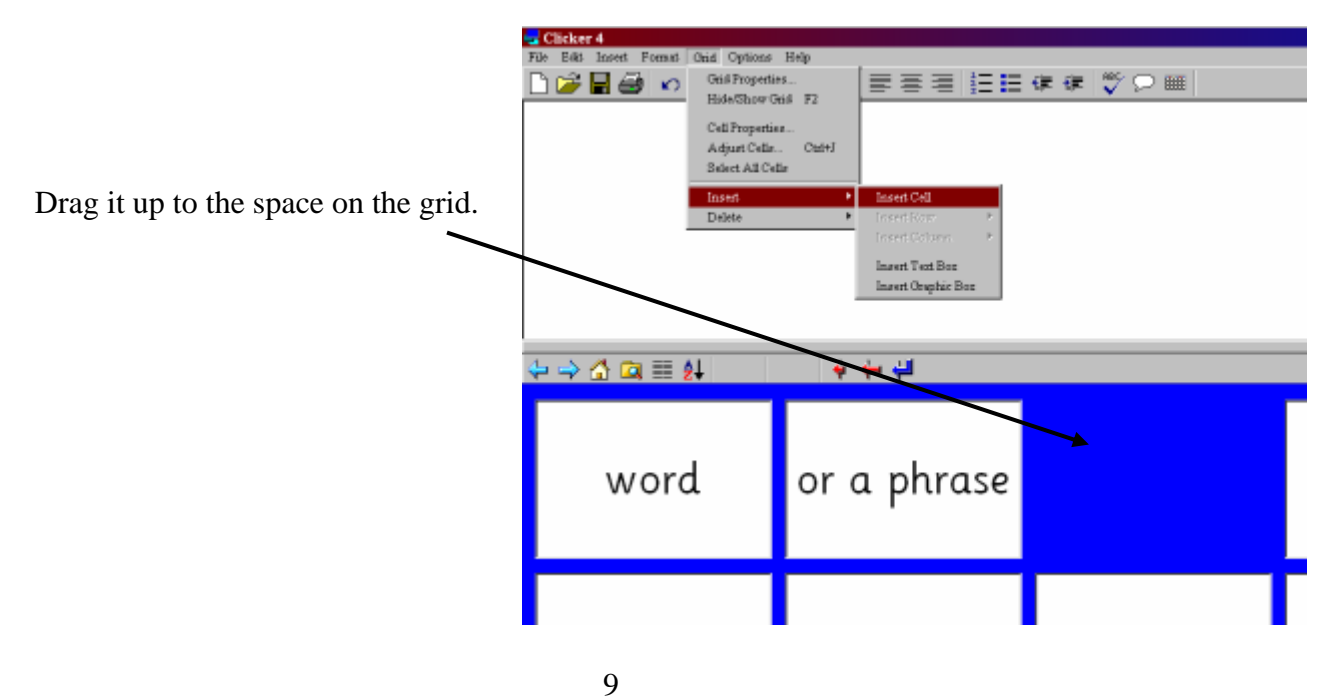

#### Add a Sound

A sound can be added to a cell by holding down the *SHIFT* key while RIGHT clicking in the cell. The **Cell Properties** dialog box will appear.

Click on the **Sound & Video** tab and click the **Sound or Video file** radio button at the top of the box. Then click the **Browse** button.

|                          | 🚽 Cell Properties                                                 | X                                                               |
|--------------------------|-------------------------------------------------------------------|-----------------------------------------------------------------|
|                          | Appearance Send Sound & Video Open grid                           | Advanced                                                        |
|                          | Left button                                                       | , ]                                                             |
| Sound or                 | C Software Speech                                                 |                                                                 |
| video file —             | C Sound or video file                                             | Browse                                                          |
|                          | C No sound                                                        |                                                                 |
|                          |                                                                   | Play Record                                                     |
|                          | Right button                                                      |                                                                 |
|                          | Software Speech dog                                               |                                                                 |
|                          | C Sound or video file                                             | Browse                                                          |
|                          | C No sound                                                        | Play Record                                                     |
|                          |                                                                   |                                                                 |
|                          |                                                                   |                                                                 |
|                          | ОК                                                                | Cancel Help                                                     |
|                          |                                                                   |                                                                 |
|                          |                                                                   | Select sound sample                                             |
|                          |                                                                   | Look in: 🔁 Cicker4 🔄 🔶 🛍 🐨                                      |
|                          |                                                                   | Idccess Tutorial     Templates     Tutorial     Tutorial        |
|                          |                                                                   | History Wordlists2 C4 Examples                                  |
| Double cl                | ick on the <b>Sounds</b> folder to open it.                       | CPL Graphics CGRL                                               |
|                          |                                                                   | Desktop My Pictures                                             |
|                          |                                                                   | Preferences                                                     |
|                          |                                                                   | My DocementsResources                                           |
|                          |                                                                   |                                                                 |
| Search th                | rough the list of sounds to select the                            | File name: Open                                                 |
| one you w                | vant. Then click <b>Open</b> .                                    | Files of type: Sound or video file (".wav, "tmid, ".avi) Cancel |
|                          | $\backslash$                                                      | Help                                                            |
| Select sound sample      | • • • • • • • • • • • • • • • • • • •                             |                                                                 |
| Look in: 🔁 _Sounds       |                                                                   |                                                                 |
| abc.mid                  | A frere jaques.mid A pop goes weasel.mid                          |                                                                 |
| History Car.wav          | happy bithday.mid     I Purr.wav     Hen.wav     A row row row.md |                                                                 |
| Coke.wav                 | A i love you mid A spoonful of sugar.mid                          | When the cell is clicked, you will hear                         |
| Desktop                  | laugh wav                                                         | the sound but there is no visible                               |
| Crow.wav                 | meny christmas.mid  mooo.way                                      | indication that a sound is there                                |
| My Documents 🔯 drums.wav | old macdonald.mid                                                 | indication that a sound is there.                               |
| I engine.wav             | 0 phone.wav                                                       |                                                                 |
| My Computer File name:   | laugh.way                                                         |                                                                 |
| Files of type:           | Sound or video file (".wav, ".mid, ".avi) Cancel                  |                                                                 |
| My Network P             | Open as read-only     Help                                        |                                                                 |
|                          |                                                                   | Wordlist Grids                                                  |
|                          | 10                                                                |                                                                 |

Clicker 4 includes alphabetically organized word lists that can be accessed by clicking the Wordlist icon on the grid toolbar.

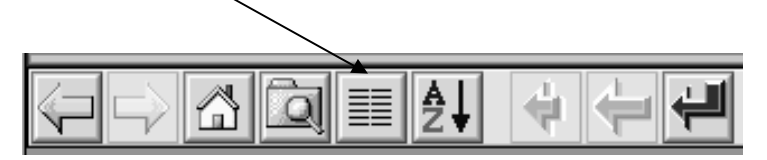

You will see an alphabet list.

| ↓ → 🏠 🏙 🖄 🎞   |                 |     |
|---------------|-----------------|-----|
| <b>£_</b>     | <del> a</del>   | 📒 Ь |
| 📙 с           | <del> d</del>   | 📙 е |
| <del></del> f | <del> _</del> g | 📑 h |
| 📙 i           | 📙 j             | 📑 k |

Click on a letter to see the word list for that letter. Additional words can be added to blank cells by holding the *shift* key and clicking in that cell.

| <<   | dancing | December | didn't | different | dinner | divide |
|------|---------|----------|--------|-----------|--------|--------|
| does | don't   | drama    | drive  | during    |        |        |
|      |         |          |        |           |        |        |

Clicker 4 has many additional features that can be implemented to create a wide variety of multimedia projects. These include:

- Recording sound
- Adding video
- Creating talking books
- Spell checker
- Linking grids to each other
- Making scrolling text boxes